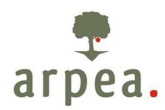

## Allegato alla DD. n. 97-2021 del 31/03/2021

#### Istruzioni operative per la compilazione del Quadro "Forniture Materie Prime"

#### <u>Domanda di saldo</u>

Nella domanda di saldo è stato inserito un nuovo quadro denominato "Fornitura materie prime" dove è necessario inserire i dati relativi ai contratti di fornitura sottoscritti al fine di confermare il punteggio relativo al criterio di selezione n°8: i dati da inserire sono (**Fig.1**):

- Sottoscrittore contratto (Ragione sociale)
- Quantitativo previsto in contratto
- Unità di misura
- Tipologia di materia prima conferita

#### Fig.1 – Domanda di saldo- quadro "Fornitura materie prime"

| 🚥 App Suite. Posta in arrivo 🛛 🗙 📴 Sistema Piemonte - Programm 🗙 🕂                              |                                                            |                                 |                                       |                               | - 0                                   | ×      |
|-------------------------------------------------------------------------------------------------|------------------------------------------------------------|---------------------------------|---------------------------------------|-------------------------------|---------------------------------------|--------|
| (←) → C <sup>i</sup>                                                                            | ratiche_col/cupsr20338l/index.do                           |                                 | 80%                                   | ⊠ ☆                           | ± ⊻ II\ 🗉 🔍                           | Ξ      |
| 🔯 La politica agricola co 🚥 App Suite. Posta in arri 🔀 Sistema Piemonte - A 🎙                   | 📮 testi consolidati Regol 🦉 PSR 2/                         | 014-2020 - Manu 👅               | Corte Dei Conti Europ                 | (20) Ragazzi fuori: suc       | 💶 (21) Applausi - YouTube             | »      |
| Sistemapiemonte                                                                                 |                                                            |                                 |                                       |                               |                                       | ^      |
| Programma Sviluppo Rurale 2014-2020                                                             |                                                            |                                 |                                       |                               |                                       |        |
| Home / Ricerce procedimento / Elenco procedimenti / Dettaglio oggetto / Fornitura materie prime |                                                            |                                 |                                       | Utente 🏝: DEMO 28 CSI P       | PIEMONTE Ente: Regione Piemonte   Esc |        |
| Price 037                                                                                       | bii (Misura 4.2.1)- Bando A): acquisto di<br>1021 18:31:57 | i immobili, realizzazion        | ne di opere edili, acquisto d         | i macchinari, impianti,       | Operazioni - 🔌 📄 🖶 🖨                  |        |
| Dati<br>identificativi Conti<br>correnti Interventi Accertamento<br>saldo Sanzioni amministr    | ativi Fornitura Controllo<br>in loco                       | Controllo Alle<br>dichiarazioni | egati Date fine Contro<br>Lavori SIGC | lli Esito Liquidazione finale | ]                                     |        |
| 1                                                                                               |                                                            |                                 |                                       |                               |                                       |        |
| Sottoscrittore contratto (Ragione sociale) \$                                                   | Quantitativo previsto in contratto                         |                                 | Unità di misura                       | Tipologia materia prima co    | nferita 🔶                             |        |
| ABC                                                                                             | 100,00                                                     |                                 | quintali                              | LATTE                         |                                       |        |
| ccc                                                                                             | 50,00                                                      |                                 | quintali                              | TOMA                          |                                       |        |
| DDD                                                                                             | 500.000,00                                                 |                                 | quintali                              | PANNA                         |                                       |        |
|                                                                                                 | 500.150,00                                                 |                                 |                                       |                               |                                       |        |
| Ultima modifica 15/03/2021 17:42:26 CSI PEMONTE DEMO 28                                         | (REGIONE PIEMONTE)                                         |                                 |                                       |                               |                                       |        |
|                                                                                                 |                                                            |                                 |                                       |                               |                                       |        |
| # P 🖸 🎽 💆                                                                                       |                                                            |                                 |                                       |                               | 16:17<br>17/03/2021                   | $\Box$ |

Nel caso in cui un beneficiario non debba compilare il quadro "Fornitura materie prime" in quanto non gli è stato attribuito alcun punteggio in merito al criterio di selezione n°8, scatterà il controllo SIGC "FMP03 Verifica compilazione del quadro "Fornitura materie prime" che potrà essere sbloccato tramite la seguente

risoluzione selezionabile con il comando 🦉 : "Il quadro non è stato compilato in quanto non è stato attribuito il punteggio relativo al criterio di selezione n°8".

#### Anni successivi alla domanda di saldo

Successivamente alla domanda di saldo, per tutti gli anni relativi alla durata del contratto, sarà necessario trasmettere le informazioni relative al reale conferimento delle materie prime contrattualizzate al fine di verificare il rispetto degli impegni e la conferma dei punteggi attribuiti in sede di istruttoria di ammissione a finanziamento relativamente al criterio di selezione n°8.

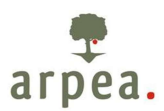

Tali informazioni saranno trasmesse tramite un apposita funzionalità presente su SIAP all'interno di ogni singola domanda, denominata "Verifica impegni contratti/accordi di fornitura/filiere/reti" e selezionabile tra quelle visualizzabili con il comando "Crea nuova istanza" (**Fig.2**).

| 🚥 App Suite. Po  | osta in arrivo X SP Siste        | ema Piemon       | onte - Pr | rogramm × +                   |                                |                                        |                                       |          |                     |             |               | - 0                  | ×     |
|------------------|----------------------------------|------------------|-----------|-------------------------------|--------------------------------|----------------------------------------|---------------------------------------|----------|---------------------|-------------|---------------|----------------------|-------|
| € → C            | ŵ 🛛 🖉                            | 🖌 tst-wwv        | vw.siste  | emapiemonte.it/psrprat        | iche_col/cupsr20129            | /dettaglioProcedimento_3               | 5073.do 80%                           | 🗵        | ☆                   | 立           | <u>↓</u> III\ |                      | . Ξ   |
| 🚺 La politica ag | gricola co 🗪 App Suite. Posta    | in arri 🧲        | G Sist    | tema Piemonte - A 🎈           | testi consolidati Regol        | 🦻 PSR 2014-2020 - Manu                 | 🛛 🖲 Corte Dei Conti Europ             | 🖸 (20) R | agazzi fuori: suc   | 🔁 (21) App  | olausi - You  | uTube                | »     |
| Siste            | mapiemonte                       |                  |           |                               |                                |                                        |                                       |          |                     |             |               |                      |       |
| Prog             | ramma Sviluppo Rurale            | 2014 📴           | CREA NU   | IOVA ISTANZA                  |                                |                                        |                                       | ×        |                     |             |               |                      |       |
| Home Ricerca pro | opedimento ( Elenco procedimenti | 2                | Sele      | ziona Istanza                 |                                |                                        |                                       |          | : DEMO 28 CSI PIEN  | IONTE Ente: | CAA Confa     | gricoltura           | Esci® |
| Ø                | e e<br>i= s                      | comm<br>Saldo ac |           |                               | Domand                         | la di Pagamento di Saldo               |                                       |          | i, impianti, attrez |             | Oper          | razioni <del>+</del> |       |
|                  |                                  |                  | 0         | Domanda di Saldo              |                                |                                        |                                       |          |                     |             |               |                      |       |
|                  |                                  |                  |           |                               | Verifica impegni co            | ntratti/accordi di fornitura/filiere/n | eti                                   |          |                     |             |               |                      | III • |
| ÷                | Oggetto/Istanza                  | c                | 0         | Verifica impegni contratti/ac | ccordi di fornitura/filiere/re | ti                                     |                                       |          | otocollo            | E           | sito          | Stato                |       |
| D 🗘              | DOMANDA DI SOSTEGNO MISU         | JRE A IN         |           | Note                          | Inserire le note (al ma        | issimo 4000 caratteri) che compar      | iranno nell'iter dell'Oggetto/Istanza |          |                     |             |               |                      |       |
| • •              | PROROGA - ISTRUTTORIA CON        | ICLUSA           |           |                               |                                |                                        |                                       | .11      |                     |             |               |                      |       |
| • •              | PROROGA - ISTRUTTORIA CON        | ICLUSA           | Ch        | hiudi                         |                                |                                        | Co                                    | nferma   |                     |             |               |                      |       |
| • •              | PROROGA - ISTRUTTORIA CON        | ICLUSA DAL       | AL 13/07  | /2020 15:16:40 📄 🔒            |                                |                                        |                                       |          |                     |             |               |                      |       |
| • •              | DOMANDA DI PAGAMENTO DI 1        | SALDO - IST      | TRUTTO    | DRIA CONCLUSA POSITIVA        | MENTE DAL 15/03/2021 1         | 18:31:57                               |                                       |          |                     |             |               |                      |       |
|                  |                                  |                  |           |                               |                                |                                        |                                       |          |                     |             |               |                      |       |
|                  |                                  |                  |           |                               |                                |                                        |                                       |          |                     |             |               |                      |       |
|                  | <b>K</b> .csi                    |                  |           |                               |                                |                                        |                                       |          |                     |             |               | PSR                  |       |
|                  |                                  |                  |           |                               |                                |                                        |                                       |          |                     |             |               | 16:16                | , 🖵   |

(Fig.2): Creazione della nuova istanza "Verifica impegni contratti/accordi di fornitura/filiere/reti"

Una volta creata la nuova istanza bisogna compilare i dati presenti nel quadro "Fornitura materie prime" che si presenterà con il seguente layout (**Fig.3**).

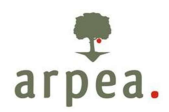

Fig.3: Layout del quadro "Fornitura materie prime"

| Verifica Impegni contrativi<br>Dati<br>Uterifica Impegni contrativi<br>Dati<br>Dati<br>Dati<br>Dati<br>Perifica<br>Perifica<br>Perific | p Suite. Posta in arri  Sistema Piemon  pro pro pro pro pro pro pro pro pro pr                                                                                                    | nte - A  testi consol  odotti agricoli (Misura 4.2.:  te dal 15003/2021 18:31:57 al 17/03/2021 18:31:57 oli  TE DEMO 28 (CAA CONFAGR  TE DEMO 28 (CAA CONFAGR  trare nella s  imite il com ai conferim ai conferim | Quantitati<br>(1) Bando<br>100,00<br>500,00<br>500,000,0<br>500,000,0<br>500,000,0                                                                                                    | ol PSR 2014-2020 - Manu<br>PSR 2014-2020 - Manu<br>D A): acquisto di immobili, realizzazione<br>No previsto in contratto<br>00<br>00<br>00<br>00<br>00<br>00<br>00<br>00<br>00<br>0                                                                                                    | Corte Dei Conti Europ  Conte Dei Conti Europ  Conte Dei Conti Europ  Conte Dei Conti Europ  Conte Dei Conti Europ  Conte dill, acquisto di macchinari, imp  quintai  quintai  auropere l'anno/i ne  anno" (Fig.4)                                                                                                    | iuori: suc                                 |
|----------------------------------------------------------------------------------------------------|----------------------------------------------------------------------------------------------------|----------------------------------------------------------------------------------------------------|----------------------------------------------------------------------------------------------------|----------------------------------------------------------------------------------------------------|----------------------------------------------------------------------------------------------------|--------------------------------------------|
| Verifica impegni contrattic<br>Dati<br>dentificativi Pornitura<br>materie pr<br>nno N: primo anno di con<br>S + C C C C<br>a modifica<br>il comando<br>tivi ai conferi<br>: Inseriment<br>Suite CS X<br>C C C X<br>C C C C C X<br>C C C C C C C C C C C C C C C C C C C                                                                                                     |                                                                                                    | odotti agricoli (Misura 4.2.*<br>te dal 1503/2021 18:31:57<br>al 17/03/2021 16:18:46<br>on<br>TE DEMO 28 (CAA CONFAGE<br>monte - Partita Iva 0:284:38600<br>trare nella s<br>umite il com<br>ai conferim           | Quantitati           100.00         50,00           500.000,0         500.000,0           600.150,0         500.150,0           012 - Code         500.000,0           012 - Code         500.000,0           012 - Code         500.000,0           012 - Code         500.000,0           012 - Code         500.000,0           012 - Code         500.000,0           012 - Code         500.000,0           012 - Code         500.000,0           012 - Code         500.000,0           012 - Code         500.000,0           012 - Code         500.000,0           012 - Code         500.000,0           012 - Code         500.000,0           500.000,0         500.000,0           500.000,0         500.000,0           500.000,0         500.000,0           500.000,0         500.000,0           500.000,0         500.000,0           500.000,0         500.000,0           500.000,0         500.000,0           500.000,0         500.000,0           500.000,0         500.000,0           500.000,0         500.000,0           500.000,0         500.000,0 <td< th=""><th><ul> <li>b A): acquisto di immobili, realizzazione</li> <li>bio previsto in contratto</li> <li>contratto</li> <li>contrat</li></ul></th><th>di opere edili, acquisto di macchinari, imp<br/>unità di misura Trpologia m<br/>quintai LATTE<br/>quintai TOMA<br/>quintai PANNA<br/>autiai PANNA<br/>sey - Cookie policy<br/>ungere l'anno/i ne<br/>anno" (Fig.4)</th><th>alteria prima conferita</th></td<> | <ul> <li>b A): acquisto di immobili, realizzazione</li> <li>bio previsto in contratto</li> <li>contratto</li> <li>contrat</li></ul> | di opere edili, acquisto di macchinari, imp<br>unità di misura Trpologia m<br>quintai LATTE<br>quintai TOMA<br>quintai PANNA<br>autiai PANNA<br>sey - Cookie policy<br>ungere l'anno/i ne<br>anno" (Fig.4)                                                                                                    | alteria prima conferita                    |
| A modifica<br>a modifica<br>a modifica<br>a modifica<br>a modifica<br>a modifica<br>a modifica<br>a modifica<br>a modifica<br>a modifica<br>a modifica<br>a modifica<br>a modifica<br>a modifica<br>a modifica<br>b to the prime of the prime<br>a modifica<br>b to the prime of the prime<br>a modifica<br>b to the prime of the prime<br>a modifica<br>b to the prime of the prime<br>a modifica<br>b to the prime of the prime<br>b to the prime of the prime<br>b to the prime of the prime<br>b to the prime of the prime<br>b to the prime of the prime<br>b to the prime of the prime<br>b to the prime of the prime<br>b to the prime of the prime of the prime<br>b to the prime of the prime of the prime of the prime<br>b to the prime of the prime of the pr                                                                                                    |                                                                                                    | trare nella s<br>mite il com<br>ai conferim                                                                                                    | Quantitati           100.00           50,00           500.150,0           S00.150,0           RICOLTUR           012 - code           schedular           nanc           nent                                                                                                    | ivo previsto in contratto<br>00<br>00<br>00<br>00<br>00<br>00<br>00<br>00<br>00<br>0                                                                                                    | unità di misura Tipologia m<br>quintai LATE<br>quintai TOMA<br>quintai PANNA<br>quintai PANNA<br>aungere l'anno/i ne<br>anno" (Fig.4)                                                                                                    | nteria prima conferita                     |
| il comando<br>civi ai conferi<br>civi ai conferi                                                                                                    | inne skoc<br>iferimento delle forniture<br>stoscrittore contratto (Ragione sociale)<br>ABC<br>17/03/2021 16:35:54 CSI PEMONT<br>17/03/2021 16:35:54 CSI PEMONT<br>Regione Pier<br>è possibile ent<br>imenti effettivi tra<br>to dei dati relativi a<br>isistema Piemonte - Programm ×<br>isi sistema Piemonte - Programm ×                                                                                                    | TE DEMO 28 (CAA CONFAGR<br>monte - Partita Iva 028438600<br>trare nella s<br>umite il com<br>ai conferim                                                                                                    | Quantifati<br>100.00<br>50.00 (50.000,00,000,000,000<br>600.150,00<br>012 - Codio<br>012 - Codio<br>012 - Codio<br>012 - Codio<br>012 - Codio<br>012 - Codio<br>012 - Codio<br>012 - Codio<br>012 - Codio                                                                                                    | ivo previsto in contratto                                                                                                    | unità di misura Tipologia m<br>quintai LATTE<br>quintai TOMA<br>quintai PANNA<br>auritai PANNA<br>auritai PANNA<br>aur | ateria prima conferita                     |
| a modifica<br>a modifica<br>a modifica<br>il comando<br>civi ai conferi<br>l: Inseriment<br>Suite. CS ×                                                                                                    | extosertitore contratio (Ragione sociale) ABC CC CC T7/03/2021 16:35:54 CSI PEMONT CEgione Pier CE CE CE CE CE CE CE CE CE CE CE CE CE                                                                                                    | TE DEMO 28 (CAA CONFAGR<br>monte - Partita Iva 028438600<br>trare nella s<br>umite il com<br>ai conferim                                                                                                    | Quantitati<br>100.00<br>50.000 (50.000 (50.0                                                                                                    | No previsto in contratto                                                                                                    | unità di misura Tipologia m<br>quintai LATTE<br>quintai TOMA<br>quintai PANNA<br>auritai PANNA<br>sey - Coolie policy                                                                                                    | el quale immettere                         |
| a modifica<br>a modifica<br>a modi                                                                 | ABC CC CC TODO TT/03/2021 16:35:54 CSI PEMONT Regione Per CC CC CC CC TODO TT/03/2021 16:35:54 CSI PEMONT Regione Per CC CC CC CC CC CC CC CC CC CC CC CC CC                                                                                                    | TTE DEMO 28 (CAA CONFAGR<br>monte - Partita Iva 028438600<br>trare nella s<br>umite il com<br>ai conferim                                                                                                    | 100.00<br>50,00<br>500.000,000,000,000<br>500.150,000<br>012 - Code<br>schee<br>nand                                                                                                    | oo<br>oo<br>A - 10500000)<br>ce fiscale 80087670016 - Accessibilità - Priv<br>ermata dove aggi<br>do • "Aggiungi<br>i                                                                                                    | quintai     LATE       quintai     TOMA       quintai     PANNA       quintai     PANNA                                                                                                    | el quale immettere                         |
| a modifica<br>a modifica<br>il comando<br>civi ai conferi<br>civi ai conferi<br>civi                                                                                                    | CCC         3000         17/03/2021 16:35:54 CSI PEMONT         Regione Pier         Per         Pe                                                                                                    | TE DEMO 28 (CAA CONFAGE<br>monte - Partita iva 028430000<br>trare nella s<br>umite il com<br>ai conferim                                                                                                    | 50,00<br>500.000,(<br>500.160,(<br>RICOLTURA<br>012 - Coda<br>sche<br>nanc                                                                                                    | 00<br>00<br>A - 10500000)<br>ce fiscale 80087670016 - Accessabilità - Priv<br>ermata dove aggi<br>do : "Aggiungi<br>i                                                                                                    | quintai 1004<br>quintai 2004<br>acy - Cookle policy<br>anno" (Fig.4)                                                                                                    | el quale immettere                         |
| a modifica                                                                                                    | 17/03/2021 16:35:54 CSI PEMONT<br>Regione Pier                                                                                                    | TTE DEMO 28 (CAA CONFAGR<br>monte - Partta iva 028438600<br>trare nella s<br>nimite il com<br>ai conferim                                                                                                    | 500.000,0<br>500.150,0<br>RICOLTUR<br>0112-code<br>sche<br>nand                                                                                                    | oo<br>oo<br>A - 10500000)<br>ce fiscale 80087670016 - Accessibilità - Priv<br>ermata dove aggi<br>do                                                                                                    | quintai     PANNA       ary - Cooke policy   ungere l'anno/i ne anno" (Fig.4)                                                                                                    | el quale immettere                         |
| a modifica                                                                                                    | 17/03/2021 16:35:54 CSI PEMONT         Regione Per         Regione Per         Regin Per | TTE DEMO 28 (CAA CONFAGR<br>monte - Partita Iva 028438600<br>trare nella s<br>amite il com<br>ai conferim                                                                                                    | 500.150,0<br>RICOLTURA<br>012-Code<br>sche<br>nand                                                                                                    | oo<br>A - 10500000)<br>ce fiscale 80087670016 - Accessabilità - Priv<br>ermata dove aggi<br>do                                                                                                    | ungere l'anno/i ne<br>anno" ( <b>Fig.4</b> )                                                                                                    | el quale immettere                         |
| a modifica                                                                                                    | 17/03/2021 16:35:54 CSI PEMONT<br>Regione Pier<br>e<br>e<br>e<br>e<br>e<br>e<br>e<br>e<br>e<br>e<br>e<br>e<br>e                                                                                                    | trare nella s<br>umite il com<br>ai conferim                                                                                                    | RCOLTURA<br>012 - code<br>sche<br>nand                                                                                                    | A - 10500000)<br>ermata dove aggi<br>do                                                                                                    | ungere l'anno/i ne<br>anno" ( <b>Fig.4</b> )                                                                                                    | el quale immettere                         |
| il comando<br>ivi ai conferi<br>: Inseriment                                                                                                    | Regione Per                                                                                                    | monte - Partta Iva 026438600<br>trrare nella s<br>umite il com<br>ai conferim                                                                                                    | oliz-code<br>sche<br>nanc                                                                                                    | ermata dove aggi<br>do et "Aggiungi                                                                                                    | <sup>acy - Cookie policy</sup><br>ungere l'anno/i ne<br>anno" ( <b>Fig.4</b> )                                                                                                    | el quale immettere                         |
| il comando                                                                                                    | Regione Perr                                                                                                    | monte - Partta Iva 028438600<br>trare nella s<br>nimite il com<br>ai conferim                                                                                                    | oriz - Codik<br>sche<br>nanc<br>nent                                                                                                    | ermata dove aggi<br>do                                                                                                    | <sup>acy - Cooke policy</sup><br>ungere l'anno/i ne<br>anno" ( <b>Fig.4</b> )                                                                                                    | el quale immettere                         |
| il comando<br>ivi ai conferi<br>: Inseriment                                                                                                    | Regione Pierr                                                                                                    | trare nella s<br>imite il com<br>ai conferim                                                                                                    | sche<br>nanc                                                                                                    | ermata dove aggi<br>do                                                                                                    | ungere l'anno/i ne<br>anno" ( <b>Fig.4</b> )                                                                                                    | el quale immettere                         |
| il comando<br>ivi ai conferi<br>: Inseriment<br>ute. CSI ×<br>C <sup>a</sup><br>utica agricola co ox App                                                                                                    |                                                                                                    | trare nella s<br>imite il com<br>ai conferim                                                                                                    | sche<br>nand<br>nent                                                                                                    | ermata dove aggi<br>do 🛨 "Aggiungi<br>i                                                                                                    | ungere l'anno/i ne<br>anno" ( <b>Fig.4</b> )                                                                                                    | el quale immettere                         |
| il comando<br>ivi ai conferi<br>: Inseriment<br>suite CSI ×<br>C <sup>2</sup> &                                                                                                    | è possibile ent<br>imenti effettivi tra<br>to dei dati relativi a<br>sistema Piemonte - Programm ×                                                                                                    | trare nella s<br>imite il com<br>ai conferim                                                                                                    | sche<br>nand<br>nent                                                                                                    | ermata dove aggi<br>do 🛨 "Aggiungi<br>i                                                                                                    | ungere l'anno/i ne<br>anno" ( <b>Fig.4</b> )                                                                                                    | el quale immettere                         |
| olitica agricola co 🚥 App                                                                                                    | 🛛 🔏 tst-www.sistemapiemon                                                                                                    |                                                                                                    |                                                                                                    |                                                                                                    |                                                                                                    |                                            |
| olitica agricola co 🚥 App                                                                                                    |                                                                                                    | nte.it/psrpratiche_col/cu                                                                                                    | upsr203                                                                                                    | 38m/modifica_multipla.do                                                                                                    | 80% … 🗟 🏠                                                                                                    | 宜 ⊻ Ⅲ □                                    |
| Sistemaniemonte                                                                                                    | p Suite. Posta in arri 🔀 Sistema Piemon                                                                                                    | nte - A 🌻 testi consoli                                                                                                    | lidati Reg                                                                                                    | ol 🦉 PSR 2014-2020 - Manu 💌                                                                                                    | Corte Dei Conti Europ 😰 (20) Ragazzi fi                                                                                                    | uori: suc 💶 (21) Applausi - YouTube        |
| Sistemaplemonte                                                                                                    |                                                                                                    |                                                                                                    |                                                                                                    |                                                                                                    |                                                                                                    |                                            |
| Programma Svilupp                                                                                                    | po Rurale 2014-2020                                                                                                    | ataria prima ( Modifica                                                                                                    |                                                                                                    |                                                                                                    | Iltente & DEM                                                                                                    | 0.28 CSI DIEMONTE Ente: CAA ConferringBurg |
|                                                                                                    | prosennenn - Dettagno oggetto - Forntera ma                                                                                                    | and the prime is moonical                                                                                                    |                                                                                                    |                                                                                                    | otente 🖬. DElite                                                                                                    |                                            |
|                                                                                                    |                                                                                                    |                                                                                                    | 1)· Bando                                                                                                    | o A): acquisto di immobili, realizzazione                                                                                                    | di opere edili, acquisto di macchinari, imp                                                                                                    | oianti, Operazioni - 🔌 💷 🚍                 |
|                                                                                                    |                                                                                                    |                                                                                                    |                                                                                                    |                                                                                                    |                                                                                                    |                                            |
| vernica impegni contratti/a                                                                                                    | accordi di tornituramilere/reti - in Bozza dai                                                                                                    | ai 17/03/2021 16:18:46                                                                                                    |                                                                                                    |                                                                                                    |                                                                                                    |                                            |
| Dati Fornitura<br>identificativi materie pri                                                                                                    | ime Dichiarazioni Allegati Contro<br>SIGC                                                                                                    | rolli                                                                                                    |                                                                                                    |                                                                                                    |                                                                                                    |                                            |
|                                                                                                    |                                                                                                    |                                                                                                    |                                                                                                    |                                                                                                    |                                                                                                    |                                            |
|                                                                                                    |                                                                                                    |                                                                                                    |                                                                                                    |                                                                                                    |                                                                                                    |                                            |
| ungi anno Sottoscritto                                                                                                    | ore contratto (Ragione sociale)                                                                                                    | Unità di misura                                                                                                    |                                                                                                    | Quantitativo previsto in contratto                                                                                                    | Tipologia materia prima conferita                                                                                                    | Anno N                                     |
| ABC                                                                                                    |                                                                                                    | quintali                                                                                                    | ~                                                                                                    | 100,00                                                                                                    | LATTE                                                                                                    | 100                                        |
| CCC                                                                                                    |                                                                                                    | quintali                                                                                                    |                                                                                                    |                                                                                                    |                                                                                                    |                                            |
| 000                                                                                                    |                                                                                                    |                                                                                                    | and the second second se                                                                                                    | 50,00                                                                                                    | TOMA                                                                                                    |                                            |
| 000                                                                                                    |                                                                                                    | quintali                                                                                                    |                                                                                                    | 50,00                                                                                                    | TOMA                                                                                                    |                                            |
|                                                                                                    |                                                                                                    | quintali                                                                                                    |                                                                                                    | 50,00                                                                                                    | PANNA                                                                                                    |                                            |
| tro                                                                                                    |                                                                                                    | quintali                                                                                                    |                                                                                                    | 50.00                                                                                                    | PANNA                                                                                                    | confe                                      |

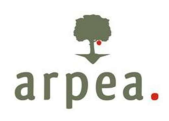

Tornando alla schermata iniziale (Fig. 3) con il comando 📩 è possibile aggiungere nuove forniture in

aggiunta o in sostituzione rispetto a quelle previste nei contratti originari tramite il successivo comando Aggiungi fornitura" (Fig.5)

### Fig.5 Inserimento nuove forniture

| App Suite. CSI          | × SP                       | Sistema Piemonte -      | - Programm × +                         |                                |                                          |                                         | - 0                                    | $\times$      |
|-------------------------|----------------------------|-------------------------|----------------------------------------|--------------------------------|------------------------------------------|-----------------------------------------|----------------------------------------|---------------|
| ↔ → ♂ ŵ                 | C                          | 🛛 🔏 tst-www.si          | sistemapiemonte.it/psrpratic           | he_col/cupsr20338i/index.      | do                                       | 80% … 🛛 🏠                               | ŝ ⊻ II\ 🗉 🍭                            | =             |
| 💭 La politica agricola  | a co 🗪 App Suite. F        | Posta in arri 🔘         | Sistema Piemonte - A 🏾 🗮 te            | sti consolidati Regol 🦉 P      | SR 2014-2020 - Manu 🔘 Corte Dei C        | onti Europ 😐 (20) Ragazzi fuori: suc    | 🕒 (21) Applausi - YouTube              | >>            |
| Sistemap                | iemonte                    |                         |                                        |                                |                                          |                                         |                                        |               |
| Program                 | ima Sviluppo Ru            | rale 2014-2020          | 0                                      |                                |                                          |                                         |                                        |               |
| Home / Ricerca procedir | mento: / Elenco procedim   | enti / Dettaglio ogge   | etto / Fornitura materie prime / Inser | isci                           |                                          | Utente 🏝: DEMO 28 CSI PIE               | MONTE Ente: CAA Confagricoltura   Esci |               |
| Verifica imp            | egni contratti/accordi d   | li fornitura/filiere/re | eti - In Bozza dal 17/03/2021 16:1:    | 2.1)· Bando A): acquis<br>8:46 | to di immobili, realizzazione di opere e | dili, acquisto di macchinari, impianti, | Operazioni 🗸 🔌 📄 🖶 🔒                   |               |
| Dati<br>identificativi  | Fornitura<br>materie prime | Dichiarazioni Al        | llegati Controlli<br>SIGC              |                                |                                          |                                         |                                        | ٦             |
| +<br>Aggiungi anno      | +<br>Aggiungi fornitura    | Sottoscrittore co       | ontratto (Ragione sociale)             | Unità di misura                | Quantitativo previsto in contratto       | Tipologia materia prima conferita       |                                        |               |
|                         |                            | ABC                     |                                        | quintali                       | 100,00                                   | LATTE                                   |                                        |               |
|                         |                            | ccc                     |                                        | quintali                       | 50,00                                    | ТОМА                                    |                                        |               |
|                         |                            | DDD                     |                                        | quintali                       | 500.000,00                               | PANNA                                   |                                        |               |
|                         | Û                          | EEE                     |                                        | quintali                       | 150                                      | тома                                    |                                        |               |
| indietro                |                            |                         |                                        |                                |                                          |                                         | conferma                               |               |
|                         | i 📦 🚾                      |                         |                                        |                                |                                          |                                         | 16:44<br>17/03/2021                    | $\overline{}$ |

Con il comando i è possibile eliminare le singole forniture, eventualmente immesse in modo errato.

L'anno N è il primo anno di conferimento delle forniture e sarà quindi il primo anno da compilare successivamente alla liquidazione del saldo. Gli anni successivi saranno N+1, N+2, etc etc.

Saranno editabili solo le celle relative all'anno e/o alla fornitura che si sta compilando, restando non modificabili i dati già trasmessi nelle istanze precedenti.

Una volta terminata l'immissione dei dati e dopo aver dato "conferma" con l'apposito pulsante, il quadro visualizzerà anche i totali delle singole annate (**Fig. 6**).

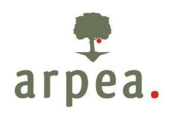

#### Fig. 6 – Schermata finale con i totali riferiti alle singole annate

| O    O     O | ox Aj<br>Svilup<br>o / Eleno                      | App Suite. Posta in arri      ppo Rurale 2014-2      co procedimenti / Dettaglic | ww.sistemapiemonte.it/ps/   Sistema Piemonte - A  2020 | pratiche_col/cupsr20338l/inc                                                      | dex.do PSR 2014-2020 - Manu 🕥 Conte                              |                                                             | 这 土                                                                                       |                                           |
|----------------------------------------------------------------------------------------------------|---------------------------------------------------|----------------------------------------------------------------------------------|--------------------------------------------------------|-----------------------------------------------------------------------------------|------------------------------------------------------------------|-------------------------------------------------------------|-------------------------------------------------------------------------------------------|-------------------------------------------|
| politica agricola co<br>Programma<br>Ricerca procedimento                                                                                                    | ox Aj<br>Svilup<br>o / Eleno                      | App Suite. Posta in arri<br>ppo Rurale 2014-2<br>co procedimenti / Dettaglic     | Sistema Piemonte - A<br>2020                           | 💭 testi consolidati Regol 🦉                                                       | PSR 2014-2020 - Manu 🕥 Corte                                     | D : C +: C                                                  |                                                                                           |                                           |
| Programma<br>Ricerca procedimento                                                                                                    | o / Eleno                                         | 100 rocedimenti / Dettaglio                                                      | 2020                                                   |                                                                                   |                                                                  | e Dei Conti Europ 🖬 (20) Ragazzi fuori: suc                 | : 🖸 (21) Applausi -                                                                       | - YouTube                                 |
| Ricerca procedimento                                                                                                    | o / Eleno                                         | nco procedimenti / Dettagliu                                                     |                                                        |                                                                                   |                                                                  |                                                             |                                                                                           |                                           |
|                                                                                                    |                                                   |                                                                                  | o oggetto / Fornitura materie prime                    |                                                                                   |                                                                  | Utente 🏝: DEMO 28 CSI                                       | PIEMONTE Ente: CAA C                                                                      | Confagricoltura   E                       |
| Verifica impegni                                                                                                    | i contratti                                       | tti/accordi di fornitura/fili                                                    | ere/reti - In Bozza dal 17/03/20                       | : acq<br>11 16:47:29                                                              | quisto di immobili, realizzazione di og                          | pere edili, acquisto di macchinari, impianti,               | Operazioni <del>-</del>                                                                   |                                           |
| Dati F<br>identificativi r                                                                                                    | Fornitura<br>materie p                            | a Dichiarazioni                                                                  | Allegati Controlli                                     |                                                                                   |                                                                  |                                                             |                                                                                           |                                           |
|                                                                                                    |                                                   |                                                                                  | SIGC                                                   |                                                                                   |                                                                  |                                                             |                                                                                           |                                           |
| anno N: primo ani                                                                                                    | no di co                                          | onferimento delle forr                                                           | niture                                                 |                                                                                   | untroite Unità di misure                                         | Tradacia metada atina a arfarita                            | A 4000 N                                                                                  | Anno He d                                 |
| anno N: primo ani                                                                                                    | no di co                                          | Sottoscrittore contratto (                                                       | SIGC                                                   | Quantitativo previsto in co                                                       | ontratto Unità di misura                                         | Tipologia materia prima conferita                           | Anno N<br>150 00                                                                          | Anno N+ 1                                 |
| anno N: primo ani                                                                                                    | no di co                                          | onferimento delle fori<br>Sottoscrittore contratto (<br>ABC                      | SIGC<br>niture<br>Ragione sociale)                     | Quantitativo previsto in co 100,00                                                | Unità di misura<br>quintal                                       | Tipologia materia prima conferita<br>LATTE                  | ¢ Anno N<br>150,00                                                                        | Anno N+ 1<br>50,00                        |
| anno N: primo ani                                                                                                    | no di co<br>sa<br>al<br>co                        | onferimento delle fori<br>Sottoscrittore contratto (<br>ABC<br>SCC               | SIGC<br>niture<br>Ragione sociate)                     | Quantitativo previsto in co     100,00     50,00                                  | ontratto Unità di misura<br>quinta<br>quinta                     | Tipologia materia prima conferita<br>LATTE<br>TOMA          | ¢ Anno N<br>150,00<br>45,00                                                               | Anno N+ 1<br>50,00<br>46,00               |
| anno N: primo ani                                                                                                    | no di co<br>sa<br>a<br>a<br>c<br>c<br>c<br>c<br>c | Sottoscrittore contratto<br>ABC<br>CCC<br>20D                                    | SIGC niture                                            | Quantitativo previsto in col           100,00           50,00           500,00,00 | ontratto Unità di misura<br>quinta<br>quinta<br>quinta<br>quinta | Tipologia materia prima conferita<br>LATTE<br>TOMA<br>BANNA | ¢         Anno N           150,00         45,00           \$10,000,00         \$10,000,00 | Anno N+ 1<br>50,00<br>46,00<br>500,000,00 |

Nel caso in cui per una delle annate inserite il totale dei quantitativi è inferiore a quanto previsto dal totale dei contratti, scatterà il controllo SIGC "FMP02 - Verifica quantitativi fornitura materie prime" che potrà

essere giustificato con la seguente risoluzione selezionabile con il comando  $\square$ : "Le variazioni dei quantitativi dei contratti sono giustificate nella relazione esplicativa presente nel quadro "Allegati".

Nel quadro "Allegati" si dovrà pertanto allegare una **relazione esplicativa** resa sotto forma di **dichiarazione sostitutiva** ai sensi del D.P.R 445/2000 e s.m.i. <u>in cui si evidenzino eventuali criticità</u> che non abbiano consentito il rispetto degli stessi (diminuzione quantitativi scambiati, sostituzione e/o eliminazione beneficiari ecc.) <u>e relative motivazioni.</u>

# Anche nel caso di corretto rispetto degli impegni nel quadro Allegati dovrà essere allegata la relazione esplicativa.

Si precisa che, in caso di successivi controlli da parte degli Enti preposti, i dati riportati nella relazione e nel quadro dovranno essere comprovati da opportuni documenti contabili/fiscali e/o documentazione equivalente atti a dimostrare la veridicità di quanto riportato.

#### Domande di saldo già trasmesse precedentemente alla messa in esercizio in data...

Per i procedimenti le cui domande di saldo siano già state trasmesse prima di questa nuova funzionalità, non avendo compilato il quadro ""Fornitura materie prime" all'interno della domanda di saldo in quanto non ancora esistente, quando dovranno trasmettere la prima istanza ""Verifica impegni contratti/accordi di fornitura/filiere/reti" sarà necessario compilare anche i campi relativi ai dati del contratto sottoscritto (Sottoscrittore contratto, Quantitativo previsto in contratto, Tipologia materia prima conferita).